## Instalación

- 1. Creamos una carpeta llamada Hiren's Boot en el escritorio
- 2. doble click en el archivo Hirens.BootCD.15.2.zip y lo **descomprimiremos en la carpeta** que creamos en el paso anterior.
- 3. ejecutamos el Programa Universal USB Installer
- 4. En el menú desplegable seleccionamos la opción Hiren's Boot CD
- 5. le damos click al botón browser y buscamos la ISO en el escritorio en la carpeta Hirens Boot
- 6. seleccionamos **nuestro lápiz de memoria** y seleccionamos la casilla **We will format** ?:\Drive as Fat32(borrara la información del la memoria USB)
- 7. por ultimo le damos click en el botón "Create"

|                                                                          | Universal USB Installer 1.9.3.7 Setup:                                                       |                   |
|--------------------------------------------------------------------------|----------------------------------------------------------------------------------------------|-------------------|
|                                                                          | Setup your Selections Page<br>Choose a Linux Distro, ISO/ZIP file and, your USB Flash Drive. | Pendrivelinux.com |
|                                                                          | Step 1: Select a Unux Distribution from the dropdown to put on y                             | our USB           |
| 4.                                                                       | - Hirer's Boot CD                                                                            |                   |
|                                                                          | Step 2: Select your Hiren*.iso                                                               | 5                 |
|                                                                          | C-Wiers usiano Desilitop (himas boot (Himan's Boot CD, 15, 2, 50                             | Browse            |
|                                                                          | Step 3: Select your LISB Flash Drive Letter Only Vinow Showing All Drives (BE CAREFLE)       |                   |
| Click HERE to Visit the Universal USB Installer Page for additional HELP |                                                                                              |                   |
| 13                                                                       | ri = sal USB teoretiki hitp://www.atrobiodin.e.com<br>7 - [                                  | Create Cancel     |

Al finalizar estos pasos debemos de reiniciar el ordenador y configurar la BIOS para que inicie desde nuestro puerto USB y Listo tendremos una gran herramienta en caso de que nuestro antivirus no allá podido cuidar del sistema operativo, nos ayudara a recupera fotos, vídeos, música y de mas Cosas.